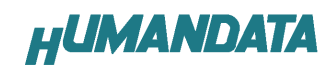

# XCM-014 マニュアル初版 正誤表

XCM-014 シリーズのマニュアルに誤表記がありました。 ここにお詫びして訂正いたします。

### 訂正箇所

マニュアル 12 ページ

.....

# 誤

# 6.4. SPI-PROM から FPGA ヘコンフィグレーション

SPI-PROMからFPGA ヘコンフィグレーションする際、ディップスイッチの設定が必要です。 ディップスイッチを下記のように設定し、電源を入れるとSPI-PROMからFPGAにコンフィグレ ーションされます。

.....

|     | S1 | S2 | S3 | S4 | S5 | S6 | S7 | S8 |
|-----|----|----|----|----|----|----|----|----|
| ON  |    |    |    |    |    |    |    |    |
| OFF |    |    |    |    |    |    |    |    |

正

# 6.4. SPI-PROM から FPGA ヘコンフィグレーション

SPI-PROMからFPGA ヘコンフィグレーションする際、ディップスイッチの設定が必要です。 ディップスイッチを下記のように設定し、電源を入れるとSPI-PROMからFPGA にコンフィグレ ーションされます。

|     |    |    |    |    | _ |    |    |    |    |
|-----|----|----|----|----|---|----|----|----|----|
|     | S1 | S2 | S3 | S4 |   | S5 | S6 | S7 | S8 |
| ON  |    |    |    |    |   |    |    |    |    |
| OFF |    |    |    |    |   |    |    |    |    |

※最新マニュアルはサポートページにてダウンロード可能です。

http://www.hdl.co.jp/ftpdata/xcm-014/

HUMANDATA

#### XCM-014 マニュアル初版 正誤表

XCM-014 シリーズのマニュアルに誤表記がありました。ここにお詫びして訂正 いたします。

# 訂正箇所

マニュアル2ページ

.....

| 製品型番              | XCM-014-400A                   | XCM-014-700A             | XCM-014-1400A      |  |  |  |  |  |
|-------------------|--------------------------------|--------------------------|--------------------|--|--|--|--|--|
| 搭載 FPGA           | XC3S400A-4FTG256C              | XC3S700A-4FTG256C        | XC3S1400A-4FTG256C |  |  |  |  |  |
| 電源                | DC 3.3 V                       |                          |                    |  |  |  |  |  |
| 肖費電流              | N/A(詳細は FPGA デー                | N/A(詳細は FPGA データシートご参照)  |                    |  |  |  |  |  |
| 外形寸法              | 86×54 [mm]                     | 86×54 [mm]               |                    |  |  |  |  |  |
| 質量                | TYP 25 [g]                     |                          |                    |  |  |  |  |  |
| ューザー1/0           | 100 本                          |                          |                    |  |  |  |  |  |
| /0 コネクタ           | 66 ピンスルーホール                    | 0.9[mmφ]x2組 2.54 r       | nm ピッチ             |  |  |  |  |  |
| プリント基板            | ガラスエポキシ6層基                     | 版 1.6t                   |                    |  |  |  |  |  |
| クロック              | オンボード 50 MHz                   | ECS-300 (72 kHz, 18. 432 | MHz)               |  |  |  |  |  |
| コンフィグレーション用リセット回路 | 各内蔵 (240 ms TYP)               |                          |                    |  |  |  |  |  |
| FRAM              | 256 K bit FRAM (FM18           | 3L08-70-SG)              |                    |  |  |  |  |  |
| JTAG コネクタ         | DIP7ピン ピンヘック                   | ズ 2.54mm ピッチ             |                    |  |  |  |  |  |
| ステータス LED         | 3個(POWER, DONE,                | AWAKE)                   |                    |  |  |  |  |  |
| 汎用 LED            | 2 個                            |                          |                    |  |  |  |  |  |
| 誤                 |                                |                          |                    |  |  |  |  |  |
|                   |                                |                          |                    |  |  |  |  |  |
|                   | <u>31回(PUWER, DUNE,</u><br>20回 |                          |                    |  |  |  |  |  |
| 沙山州 LCD           | 21回                            |                          |                    |  |  |  |  |  |
| 正                 |                                |                          |                    |  |  |  |  |  |
| ステータス LED         | 2個(POWER, DONE)                |                          |                    |  |  |  |  |  |
|                   | 1 /田                           |                          |                    |  |  |  |  |  |

#### 誤

| ステータス LED | 3個(POWER, DONE, AWAKE) |
|-----------|------------------------|
| 汎用 LED    | 2 個                    |

### ΤĒ

| ステータス LED 2 個 | I (POWER, DONE) |
|---------------|-----------------|
| 汎用 LED 1 個    | 5               |

※最新マニュアルはサポートページにてダウンロード可能です。

.....

ŧ.,

.....

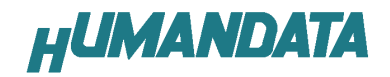

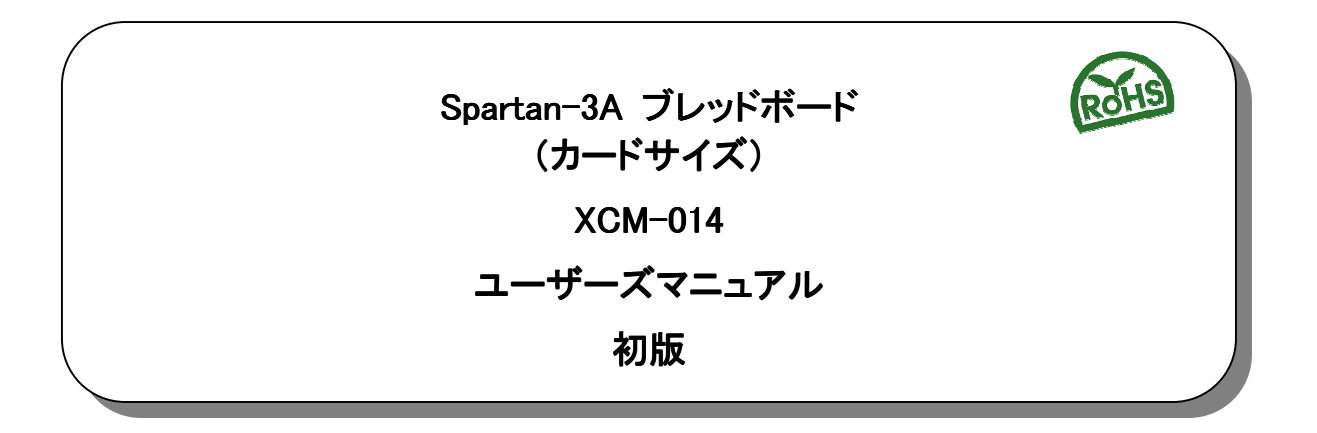

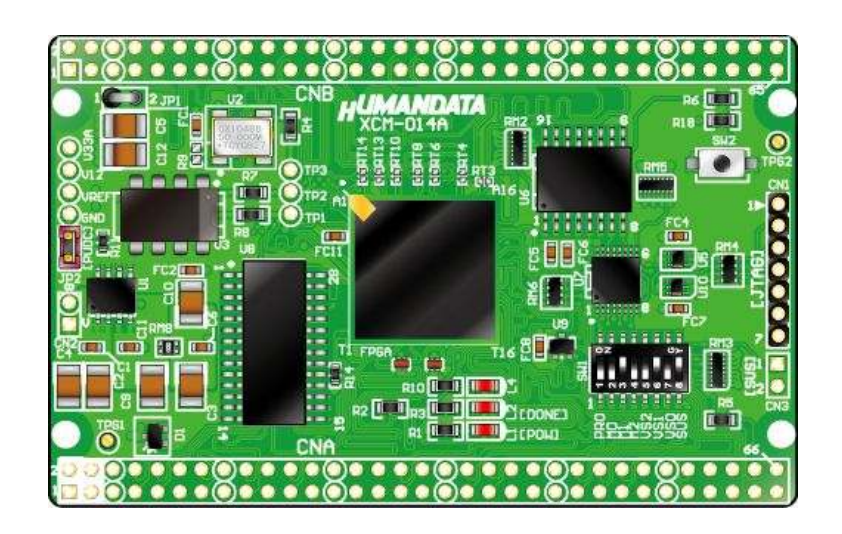

ヒューマンデータ

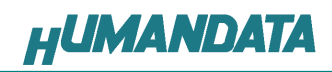

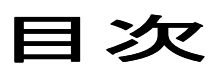

| はじめに                              | . 1 |
|-----------------------------------|-----|
| ご注意                               | . 1 |
| 1. 製品の内容について                      | . 2 |
| 2. 仕様                             | . 2 |
| 3. 製品説明                           | . 3 |
| 3.1. 各部の名称                        | .3  |
| 3.2. ブロック図                        | .4  |
| 3.3. 開発環境                         | .4  |
| 3.4. 電源入力                         | .4  |
| 3.5. JTAG コネクタ                    | .5  |
| 4. FPGA ピン割付表                     | . 6 |
| 4.1. CNA                          | .6  |
| 4.2. CNB                          | .7  |
| 4.3. FRAM                         | .8  |
| 4.4. オンボード CLK                    | .9  |
| 4.5. 外部 CLK                       | .9  |
| 4.6. 汎用 SW                        | .9  |
| 4.7. 汎用 LED                       | .9  |
| 5. ティッフスイッチの説明                    | 10  |
| 6. FPGA へのコンフィグレーション              | 11  |
| 6.1. JTAG から FPGA ヘコンフィグレーション     | 11  |
| 6.2. MCS ファイルの作成                  | 11  |
| 6.3. SPI-PROM へのデータ書き込み方法         | 12  |
| 6.4. SPI-PROM から FPGA ヘコンフィグレーション | 12  |
| 6.5. SPI-PROM データ消去方法             | 12  |
| 7. Configuration Rateの設定          | 3   |
| 8. XCM-014 参考資料について <sup>-</sup>  | 3   |
| 9. 付属資料 <sup></sup>               | 13  |

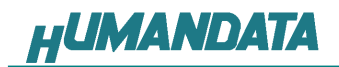

# はじめに

この度は、Spartan-3A ブレッドボード/XCM-014シリーズをお買い上げいただきまして誠にありがとうございます。

XCM-014 は、XILINX の高性能 FPGA Spartan-3A を用いた評価用ボードで、電源回路、クロック回路、コンフィグレーション回路などを装備した、使いやすいボードになっています。どうぞご活用ください。

ご注意

| $\bigcirc$ | 1 | 本製品には、民生用の一般電子部品が使用されています。<br>宇宙、航空、医療、原子力等、各種安全装置など人命、事故にかかわる<br>特別な品質、信頼性が要求される用途でのご使用はご遠慮ください。 |
|------------|---|---------------------------------------------------------------------------------------------------|
| V          | 2 | 水中、高湿度の場所での使用はご遠慮ください。                                                                            |
| 禁止         | 3 | 腐食性ガス、可燃性ガス等引火性のガスのあるところでの                                                                        |
|            |   | 使用はご遠慮ください。                                                                                       |
|            | 4 | 基板表面に他の金属が接触した状態で電源を入れないでください。                                                                    |
|            | 5 | 定格を越える電源を加えないでください。                                                                               |
|            |   |                                                                                                   |

| Δ      | 6  | 本書の内容は、改良のため将来予告なしに変更することがありますので、ご了承願<br>います。                          |
|--------|----|------------------------------------------------------------------------|
|        | 7  | 本書の内容については万全の記して作成しましたが、万一誤りなど、お気づきの点<br>がございましたら、ご連絡をお願いいたします。        |
| 上思<br> | 8  | 本製品の運用の結果につきましては、7. 項にかかわらず当社は責任を負いかねま<br>すので、ご了承願います。                 |
|        | 9  | 本書に記載されている使用と異なる使用をされ、あるいは本書に記載されていない<br>使用をされた場合の結果については、当社は責任を負いません。 |
|        | 10 | 本書および、回路図、サンプル回路などを無断で複写、引用、配布することはお断り<br>いたします。                       |
|        | 11 | 発煙や発火、異常な発熱があった場合はすぐに電源を切ってください。                                       |
|        | 12 | ノイズの多い環境での動作は保障しかねますのでご了承ください。                                         |
|        | 13 | 静電気にご注意ください。                                                           |

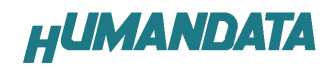

# 1. 製品の内容について

本パッケージには、以下のものが含まれています。万一、不足などがございましたら、弊社宛にご連絡ください。

 FPGA ブレッドボード XCM-014
 1

 付属品
 1

 マニュアル(本書)
 1 \*

 ユーザ登録はがき
 1 \*

 \* オーダー毎に各1部の場合があります。(ご要望により追加請求できます)

# 2. 仕様

| 製品型番              | XCM-014-400A                            | XCM-014-700A                                         | XCM-014-1400A |  |  |  |
|-------------------|-----------------------------------------|------------------------------------------------------|---------------|--|--|--|
| 搭載 FPGA           | XC3S400A-4FTG256C                       | XC3S400A-4FTG256C XC3S700A-4FTG256C XC3S1400A-4FTG25 |               |  |  |  |
| 電源                | DC 3.3 V                                |                                                      |               |  |  |  |
| 消費電流              | N/A (詳細は FPGA デ-                        | ータシートご参照)                                            |               |  |  |  |
| 外形寸法              | 54 × 86 [mm]                            |                                                      |               |  |  |  |
| 質量                | TYP 25 [g]                              |                                                      |               |  |  |  |
| ユーザーI/0           | 100本                                    |                                                      |               |  |  |  |
| I/O コネクタ          | 66 ピンスルーホール 0.9[mm ø]x2 組 2.54 mm ピッチ   |                                                      |               |  |  |  |
| プリント基板            | ガラスエポキシ 6 層基板 1.6t                      |                                                      |               |  |  |  |
| クロック              | オンボード 50 MHz ECS-300(72 kHz,18.432 MHz) |                                                      |               |  |  |  |
| コンフィグレーション用リセット回路 | 内蔵 (240 ms TYP)                         |                                                      |               |  |  |  |
| FRAM              | 256 K bit FRAM (FM18L08-70-SG)          |                                                      |               |  |  |  |
| JTAG コネクタ         | DIP7 ピン ピンヘッダ 2.54mm ピッチ                |                                                      |               |  |  |  |
| ステータス LED         | 3 個(POWER, DONE, AWAKE)                 |                                                      |               |  |  |  |
| 汎用 LED            | 2個                                      |                                                      |               |  |  |  |
| 汎用SW              | 1個                                      |                                                      |               |  |  |  |
| 付属具               | SIP7 ピンヘッダ(本体に取付け済み)1個                  |                                                      |               |  |  |  |
| 17/丙山             | DIP80 ピンヘッダ 2個                          |                                                      |               |  |  |  |

\* 互換品と変更になる場合がございます

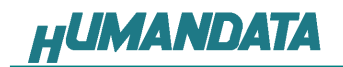

3. 製品説明

# 3.1. 各部の名称

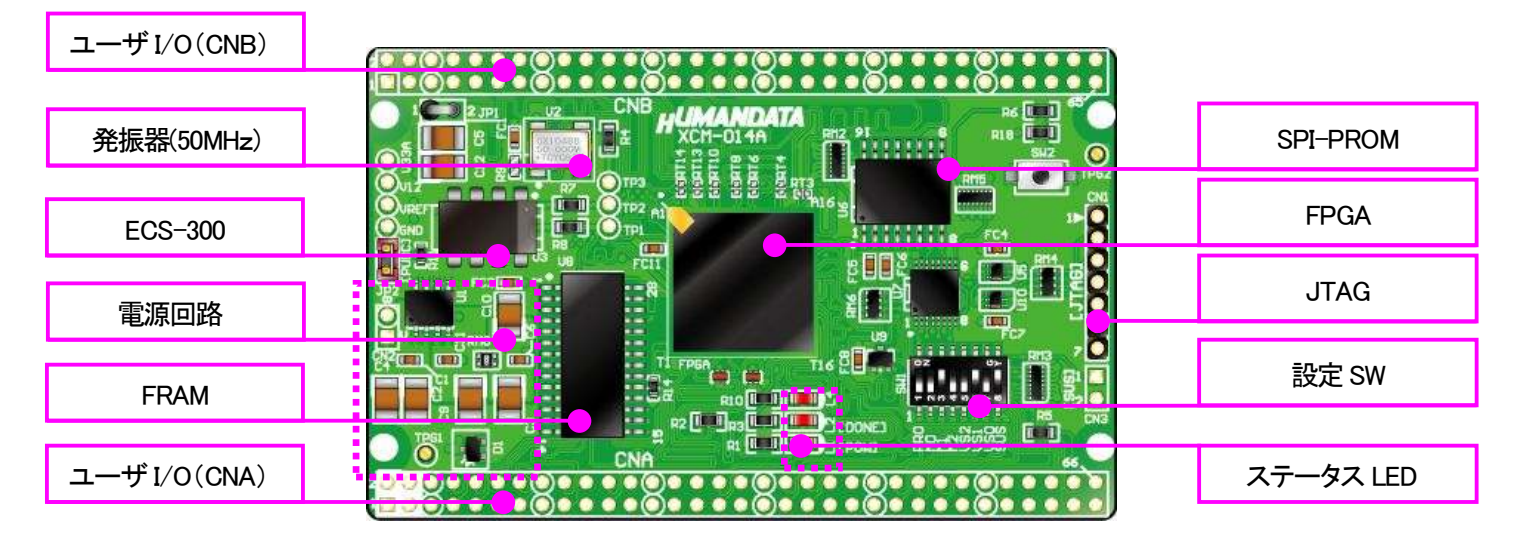

部品面

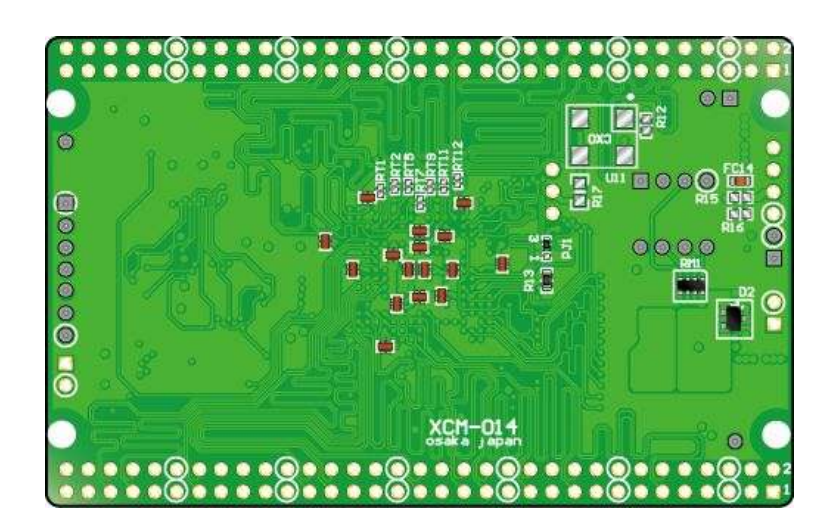

はんだ面

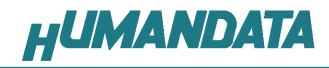

3.2. ブロック図

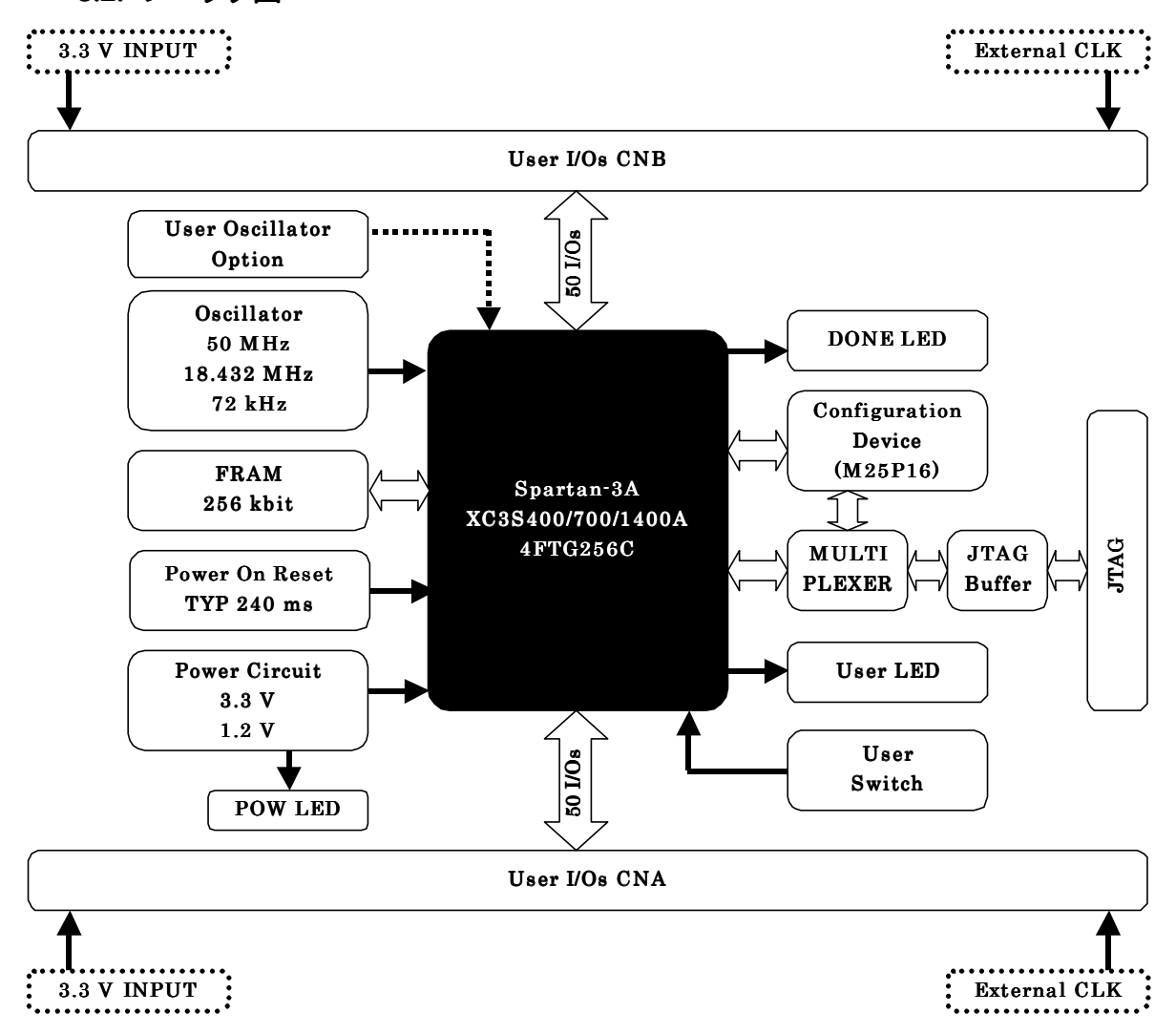

#### 3.3. 開発環境

FPGA の内部回路設計には、回路図エディタや HDL 入力ツール、論理合成ツールが必要 です。これらの開発ツールは、XILINX 社が無償配布する ISE にて可能です。使用する際に は、インターネットによるライセンス登録が必要となります。

### 3.4. 電源入力

本ボードは、DC 3.3V単一電源で動作します。 内部で必要な、1.2V はオンボードのレギュレータにより生成されます。 外部から供給する 3.3V 電源は充分安定して、充分な余裕のあるものをご用意ください。 電源は、CNA、CNB から供給してください。適切な電源を供給してください。 いずれも 3.3V を超えることはできません。

詳しくは FPGA のデータシート、回路図などを参照してください。また電源の立ち上がりは単調増加である必要があります。良質の電源を使用するようにしてください。

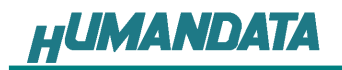

## 3.5. JTAG コネクタ

FPGA へのコンフィグレーションや SPI-PROM への ISP に用います。 ピン配置は次表のとおりです。

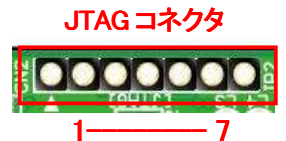

| 信号名       | 方向       | ピン番号 |
|-----------|----------|------|
| GND       | I/O      | 1    |
| TCK       | IN       | 2    |
| TDO       | OUT      | 3    |
| TMS       | IN       | 4    |
| VCC(3.3V) | OUT(POW) | 5    |
| TDI       | IN       | 6    |
| GND       | I/O      | 7    |

弊社製ダウンロードケーブル XC3、XCKIT や XILINX 社の純正ケーブルなどを用いることができます。また、ダウンロードケーブルとXCM-014との接続には付属品 SIP7 ピンヘッダをご利用できます。

使用例

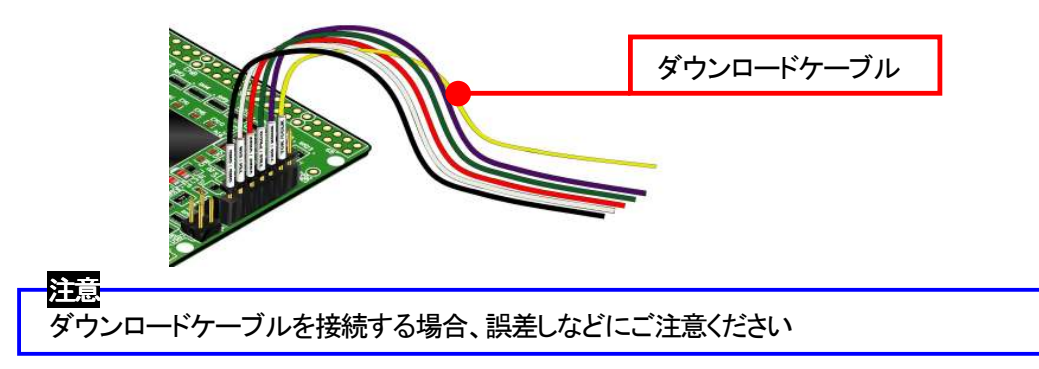

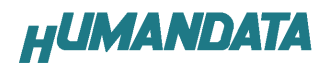

# 4. FPGA ピン割付表

| 4.1. | CNA |
|------|-----|
| 4.1. | UNA |

| BANK | Signal Name | FPGA PIN          | CNA PIN |    | FPGA PIN          | Signal Name | BANK |
|------|-------------|-------------------|---------|----|-------------------|-------------|------|
|      |             | 3.3V <b>INPUT</b> | 1       | 2  | 3.3V <b>INPUT</b> |             |      |
|      |             | Power (Reserved)  | 3       | 4  | Power (Reserved)  |             |      |
|      |             | GND               | 5       | 6  | GND               |             |      |
| Α    | IOA0        | R5                | 7       | 8  | T4                | IOA1        | А    |
| Α    | IOA2        | Т6                | 9       | 10 | Т5                | IOA3        | А    |
| Α    | IOA4        | N8                | 11      | 12 | P7                | IOA5        | А    |
| Α    | IOA6        | Т7                | 13      | 14 | R7                | IOA7        | А    |
|      |             | GND               | 15      | 16 | GND               |             |      |
| Α    | IOA8        | Т8                | 17      | 18 | P8                | IOA9        | А    |
| Α    | IOA10       | P11               | 19      | 20 | N11               | IOA11       | А    |
| Α    | IOA12       | R13               | 21      | 22 | T13               | IOA13       | А    |
| Α    | IOA14       | P13               | 23      | 24 | N12               | IOA15       | А    |
|      |             | GND               | 25      | 26 | GND               |             |      |
| Α    | IOA16       | N14               | 27      | 28 | N13               | IOA17       | А    |
| Α    | IOA18       | R15               | 29      | 30 | P15               | IOA19       | А    |
| Α    | IOA20       | N16               | 31      | 32 | P16               | IOA21       | А    |
| Α    | IOA22       | K13               | 33      | 34 | L13               | IOA23       | А    |
|      |             | GND               | 35      | 36 | GND               |             |      |
| Α    | IOA24       | M16               | 37      | 38 | M15               | IOA25       | А    |
| Α    | IOA26       | L16               | 39      | 40 | L14               | IOA27       | А    |
| Α    | IOA28       | J13               | 41      | 42 | J12               | IOA29       | А    |
| Α    | IOA30       | K14               | 43      | 44 | K15               | IOA31       | А    |
|      |             | GND               | 45      | 46 | GND               |             |      |
| Α    | IOA32       | J16               | 47      | 48 | K16               | IOA33       | А    |
| Α    | IOA34       | H15               | 49      | 50 | H16               | IOA35       | А    |
| Α    | IOA36       | F16               | 51      | 52 | G16               | IOA37       | А    |
| Α    | IOA38       | G14               | 53      | 54 | H13               | IOA39       | А    |
|      |             | GND               | 55      | 56 | GND               |             | А    |
| Α    | IOA40       | F15               | 57      | 58 | E16               | IOA41       | А    |
| Α    | IOA42       | F14               | 59      | 60 | G13               | IOA43       | А    |
| Α    | IOA44       | E14               | 61      | 62 | F13               | IOA45       | А    |
| Α    | IOA46       | D15               | 63      | 64 | D16               | IOA47       | A    |
| А    | IOA48       | D14               | 65      | 66 | E13               | IOA49       | A *1 |

**\*1** Connected to CLK-A (FPGA pin C10) through a register.(R5)

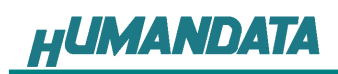

### 4.2. CNB

| BANK | Signal Name | FPGA PIN          | CNE | 9 PIN | FPGA PIN          | Signal Name | BANK        |
|------|-------------|-------------------|-----|-------|-------------------|-------------|-------------|
|      |             | 3.3V <b>INPUT</b> | 1   | 2     | 3.3V <b>INPUT</b> |             |             |
|      |             | Power (Reserved)  | 3   | 4     | Power (Reserved)  |             |             |
|      |             | GND               | 5   | 6     | GND               |             |             |
| В    | IOB0        | A3                | 7   | 8     | B3                | IOB1        | В           |
| В    | IOB2        | A4                | 9   | 10    | B4                | IOB3        | В           |
| В    | IOB4        | C5                | 11  | 12    | A5                | IOB5        | В           |
| В    | IOB6        | D7                | 13  | 14    | C6                | IOB7        | В           |
|      |             | GND               | 15  | 16    | GND               |             |             |
| В    | IOB8        | A6                | 17  | 18    | B6                | IOB9        | В           |
| В    | IOB10       | A7                | 19  | 20    | C7                | IOB11       | В           |
| В    | IOB12       | A8                | 21  | 22    | B8                | IOB13       | В           |
| В    | IOB14       | C8                | 23  | 24    | D8                | IOB15       | В           |
|      |             | GND               | 25  | 26    | GND               |             |             |
| В    | IOB16       | B10               | 27  | 28    | A10               | IOB17       | В           |
| В    | IOB18       | C11               | 29  | 30    | A11               | IOB19       | В           |
| В    | IOB20       | B12               | 31  | 32    | A12               | IOB21       | В           |
| В    | IOB22       | A14               | 33  | 34    | A13               | IOB23       | В           |
|      |             | GND               | 35  | 36    | GND               |             |             |
| В    | IOB24       | C12               | 37  | 38    | D11               | IOB25       | В           |
| В    | IOB26       | D13               | 39  | 40    | C13               | IOB27       | В           |
| В    | IOB28       | B14               | 41  | 42    | A9                | IOB29       | В           |
| В    | IOB30       | D9                | 43  | 44    | K4                | IOA50       | А           |
|      |             | GND               | 45  | 46    | GND               |             |             |
| Α    | IOA51       | L3                | 47  | 48    | L2                | IOA52       | А           |
| Α    | IOA53       | K3                | 49  | 50    | K1                | IOA54       | А           |
| Α    | IOA55       | J1                | 51  | 52    | J2                | IOA56       | А           |
| Α    | IOA57       | H3                | 53  | 54    | J3                | IOA58       | А           |
|      |             | GND               | 55  | 56    | GND               |             |             |
| Α    | IOA59       | G2                | 57  | 58    | H1                | IOA60       | А           |
| Α    | IOA61       | E3                | 59  | 60    | E2                | IOA62       | А           |
| Α    | IOA63       | D1                | 61  | 62    | E1                | IOA64       | А           |
| Α    | IOA65       | D4                | 63  | 64    | D3                | IOA66       | A           |
| А    | IOA67       | C2                | 65  | 66    | C1                | IOA68       | A <b>*2</b> |

**\*2** Connected to CLK-B (FPGA pin C9) through a register.(R6)

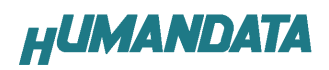

# 4.3. FRAM

|          |             | FPGA p        | bin      |
|----------|-------------|---------------|----------|
| FRAM pin | Signal Name | XC3S700/1400A | XC3S400A |
| U8-20    | FRAMCEN     | P9            | P9       |
| U8-10    | FRAM_A0     | P1            | P1       |
| U8-9     | FRAM_A1     | N2            | N2       |
| U8-8     | FRAM_A2     | N1            | N1       |
| U8-7     | FRAM_A3     | N3            | N3       |
| U8-6     | FRAM_A4     | M3            | M3       |
| U8-5     | FRAM_A5     | M1            | M1       |
| U8-4     | FRAM_A6     | M4            | M4       |
| U8-3     | FRAM_A7     | L1            | L1       |
| U8-25    | FRAM_A8     | E4            | J4       |
| U8-24    | FRAM_A9     | F3            | F3       |
| U8-21    | FRAM_A10    | L4            | L4       |
| U8-23    | FRAM_A11    | F4            | G4       |
| U8-2     | FRAM_A12    | G1            | G1       |
| U8-26    | FRAM_A13    | C16           | C16      |
| U8-1     | FRAM_A14    | F1            | F1       |
| U8-11    | FRAM_D0     | P2            | P2       |
| U8-12    | FRAM_D1     | R1            | R1       |
| U8-13    | FRAM_D2     | R3            | R3       |
| U8-15    | FRAM_D3     | R11           | R11      |
| U8-16    | FRAM_D4     | T11           | T11      |
| U8-17    | FRAM_D5     | T10           | T10      |
| U8-18    | FRAM_D6     | Т9            | Т9       |
| U8-19    | FRAM_D7     | P12           | P12      |
| U8-22    | FRAM_OEN    | G3            | G3       |
| U8–27    | FRAM_WEN    | C15           | C15      |

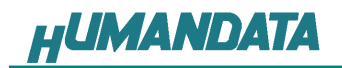

# 4.4. オンボード CLK

| Frequency | Signal Name | FPGA PIN |
|-----------|-------------|----------|
| 50M       | CLK0        | R9       |
| 18.432M   | CLK1        | N9       |
| 72K       | CLK72K      | M11      |

## 4.5. **外部** CLK

| Frequency | Signal Name | FPGA PIN |
|-----------|-------------|----------|
| Lleer     | CLK-A       | C10      |
| User      | CLK-B       | C9       |

## 4.6. 汎用 SW

| SW  | Signal Name | FPGA PIN |
|-----|-------------|----------|
| SW2 | PSW2        | M14      |

## 4.7. 汎用 LED

| LED | Signal Name | FPGA PIN |
|-----|-------------|----------|
| L4  | IOA48       | D14      |

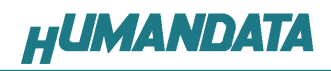

# 5. ディップスイッチの説明

XCM-014のディップスイッチ(SW1)は以下のように割り付けられています。 SWを ON で Low に固定されます。

| 番号  | S1     | S2   | S3       | S4   | S5     | S6        | S7   | S8            |
|-----|--------|------|----------|------|--------|-----------|------|---------------|
| 記号  | X_PROG | X_M0 | X_M1     | X_M2 | VS2    | VS1       | VS0  | SUSPEND       |
| 出荷時 | OFF    | OFF  | OFF      | OFF  | OFF    | OFF       | OFF  | ON            |
| 説明  |        |      | モードセレクトピ | ン    | SPI 그: | ノフィグレーション | ノモード | SUSPEND モード設定 |

|               | 内部マスタ SPI | マスタシリアル | マスタ SPI | マスタ BPIUP | JTAG    |
|---------------|-----------|---------|---------|-----------|---------|
| M[20]モードピンの設定 | <0:1:1>   | <0:0:0> | <0:0:1> | <0:1:0>   | <1:0:1> |

### S1: ターゲット設定

OFF: JTAG(FPGA) ON : SPI-PROM

S2、S3、S4: モードセレクトピン 上記を参照し各コンフィグレーションモードを設定してください。

S5、S6、S7: SPI コンフィグレーションモード 詳しくは Spartan-3A データシートをご覧ください。

### S8: SUSPEND

詳しくは Spartan-3A データシートをご覧ください。

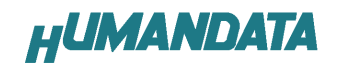

# 6. FPGA へのコンフィグレーション

FPGA のコンフィグレーションは、JTAG または、コンフィグレーションデバイスから行われます。 JTAG から FPGA へのコンフィグレーションには、ダウンロードケーブルを使用します。 FPGA のコンフィグレーションモードピンを **[JTAG モード]** に設定してください。

コンフィグレーションデバイスからコンフィグレーションするには、FPGA のコンフィグレーションモ ードピンを [マスタ SPI モード] に設定してください。

### 6.1. JTAG から FPGA ヘコンフィグレーション

ディップスイッチを下記のように設定してください。

|     | S1 | S2 | S3 | S4 | S5 | S6 | S7 | S8 |
|-----|----|----|----|----|----|----|----|----|
| ON  |    |    |    |    |    |    |    |    |
| OFF |    |    |    |    |    |    |    |    |

- 1. ISE の Processes タブにある [Configuration Target Device] をダブルクリックします。 (ダイアログが出ますのがそのまま [Finish] をクリック)
- 2. bit ファイルを指定します。
- 3. [Device Programming Properties] ダイアログにて [Verify] にチェックが無いことを確認します。
- 4. デバイスのアイコンをクリックし選択し [Operations] -> [Program] をクリックします。
- 5. [Program Succeeded] と表示でコンフィグレーションが終了です。

コンフィグレーション完了すると基板上の [DONE LED] が点灯します。

### 6.2. MCS ファイルの作成

- 1. [Configuration Modes] タブで [PROM File Formatter] をダブルクリックします。
- [iMPACT Prepare PROM Files] ダイアログで
   [3rd-Party SPI PROM] [PROM File Format MCS] にチェックし
   [PROM File Name] で任意の名前を付けます。
   [Location] で保存先を指定し [Next] をクリックします。
- 3. [Select SPI PROM Density(bit)] を [16M] に変更し [Next] をクリックします。
- 4. [iMPACT File Generation Summary] ダイアログで内容を確認し [Finish] をクリックします。
- 5. [Add Device] ダイアログで [OK] をクリックし、bit ファイルを指定し [開く] をクリックします。 [No] をクリックし [OK] をクリックします。
- 6. [Operations]  $\rightarrow$  [Generate File]  $e^{-1}$

[PROM File Generation Succeeded] で完了です。

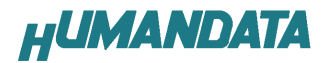

### 6.3. SPI-PROM へのデータ書き込み方法

SPI-PROMに書き込む際、ディップスイッチの設定が必要です。 ディップスイッチを下記のように設定してください。

|     | S1 | S2 | S3 | S4 | S5 | S6 | S7 | S8 |
|-----|----|----|----|----|----|----|----|----|
| ON  |    |    |    |    |    |    |    |    |
| OFF |    |    |    |    |    |    |    |    |

- 1. [Configuration Modes] タブにある [Direct SPI Configuration] をダブルクリックします。
- 2. [Edit] メニューにある [Add Device] -> [Add xilinx Device] をクリックします。
- 3. 先に作成した MCS ファイルを指定し [開く] をクリックします。
- 4. [Select Device Part Name] のダイアログで [Part Name] を [M25P16] に変更し [OK] をクリックします。
- [Device Programing Properties] のダイアログで [Verify Erase Before Programing] に チェックをいれて [OK] をクリックします。
   [Direct SPI Configuration] ウィンドウにある SPI PROM のアイコンを選択し [Operations] -> [Program]をクリックします。
- 6. [Program Succeeded] と表示でコンフィグレーションデバイスに書き込み完了です。

### 6.4. SPI-PROM から FPGA ヘコンフィグレーション

SPI-PROMからFPGA ヘコンフィグレーションする際、ディップスイッチの設定が必要です。ディップスイッチを下記のように設定し、電源を入れると SPI-PROM から FPGA にコンフィグレーションされます。

|     | S1 | S2 | S3 | S4 | S5 | S6 | S7 | S8 |
|-----|----|----|----|----|----|----|----|----|
| ON  |    |    |    |    |    |    |    |    |
| OFF |    |    |    |    |    |    |    |    |

### 6.5. SPI-PROM データ消去方法

SPI-PROMを消去する際、ディップスイッチの設定が必要です。 ディップスイッチを下記のように設定してください。(S2-S4、S8 は設定不要)

|     | S1 | S2 | S3 | S4 | S5 | S6 | S7 | S8 |
|-----|----|----|----|----|----|----|----|----|
| ON  |    |    |    |    |    |    |    |    |
| OFF |    |    |    |    |    |    |    |    |

1. [Operations] → [Erase] をクリックします。

2. [Erase Succeeded] と表示で完了です。

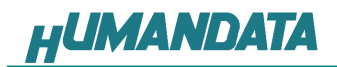

# 7. Configuration Rate の設定

XCM-014 では **Configuration Rate** の設定が可能です。 状況により **[Configuration Rate]**を下げて調整してください。 以下に Configuration Rate の設定方法を示します。

- 1. ISE の [Processes] ウィンドウにある [Generate Programming File] で
- 2. 右クリックし、[Properties...] をクリックします。
- 3. [Configuration Options]の[Configuration Rate] を[25]に変更します。
- \* XCM-014 では 25MHz 以下にてご使用ください

## 8. XCM-014 参考資料について

追加資料や参考資料がつくられた場合は製品サポートページ

http://www.hdl.co.jp/support\_c.html にデータをアップロードすることにいたします。

## 9. 付属資料

- 1. 基板回路図(別紙)
- 2. 外形図

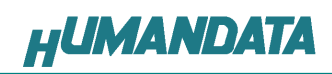

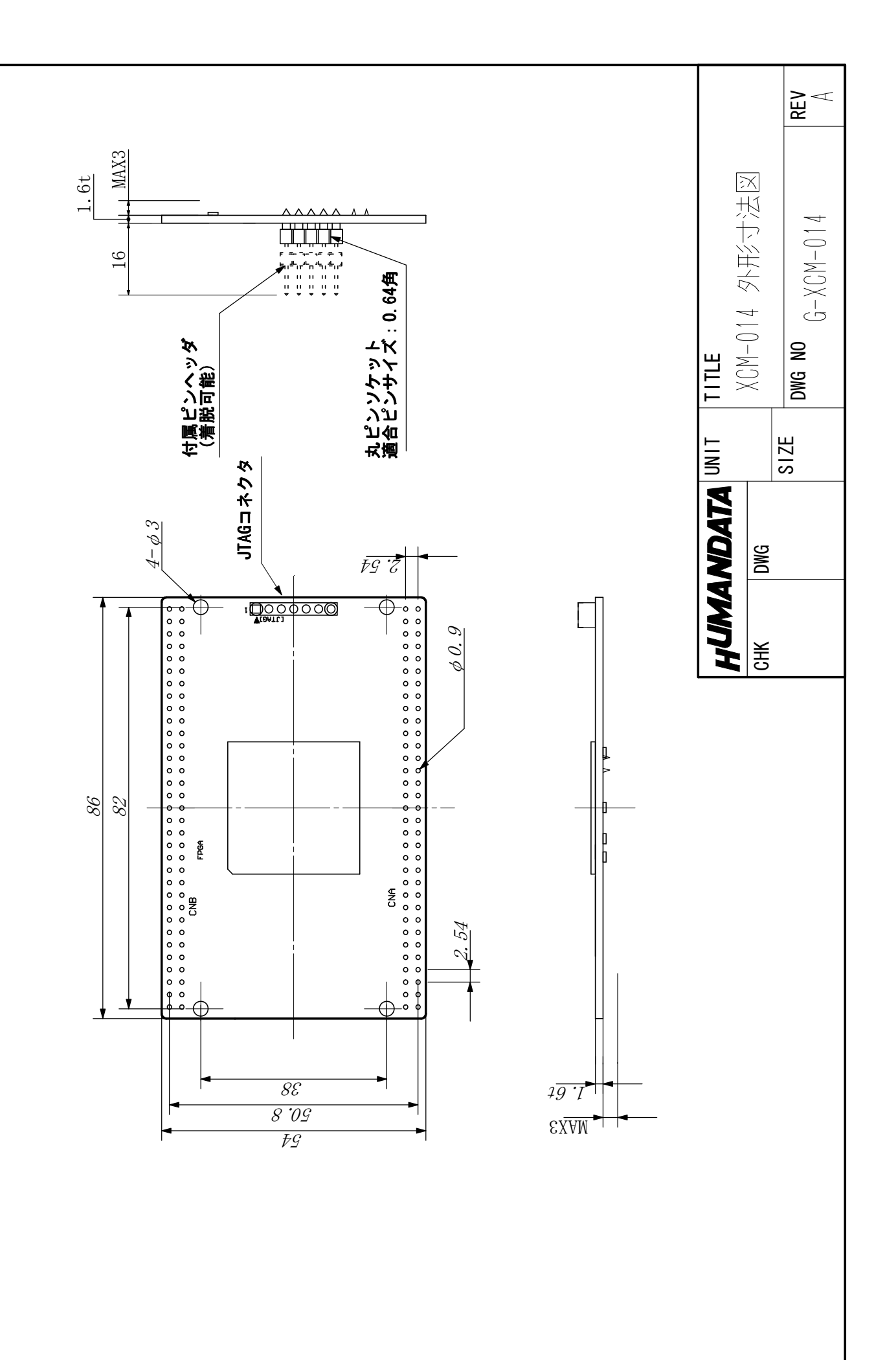

Spartan-3A ブレッドボード (カードサイズ) XCM-014

2009/06/16 初版

### 有限会社ヒューマンデータ

〒567-0034 大阪府茨木市中穂積1-2-10 ジブラルタ生命茨木ビル TEL 072-620-2002 FAX 072-620-2003 URL http://www.hdl.co.jp/